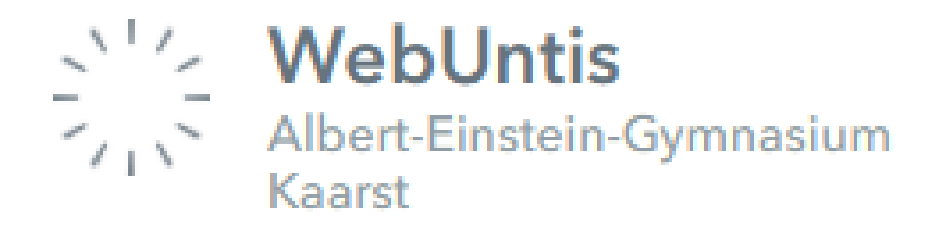

## "Elternaccount" WebUntis Erstmalige Anmeldung / Registrierung

Meldung und Entschuldigung von Abwesenheiten (ab Folie 9)

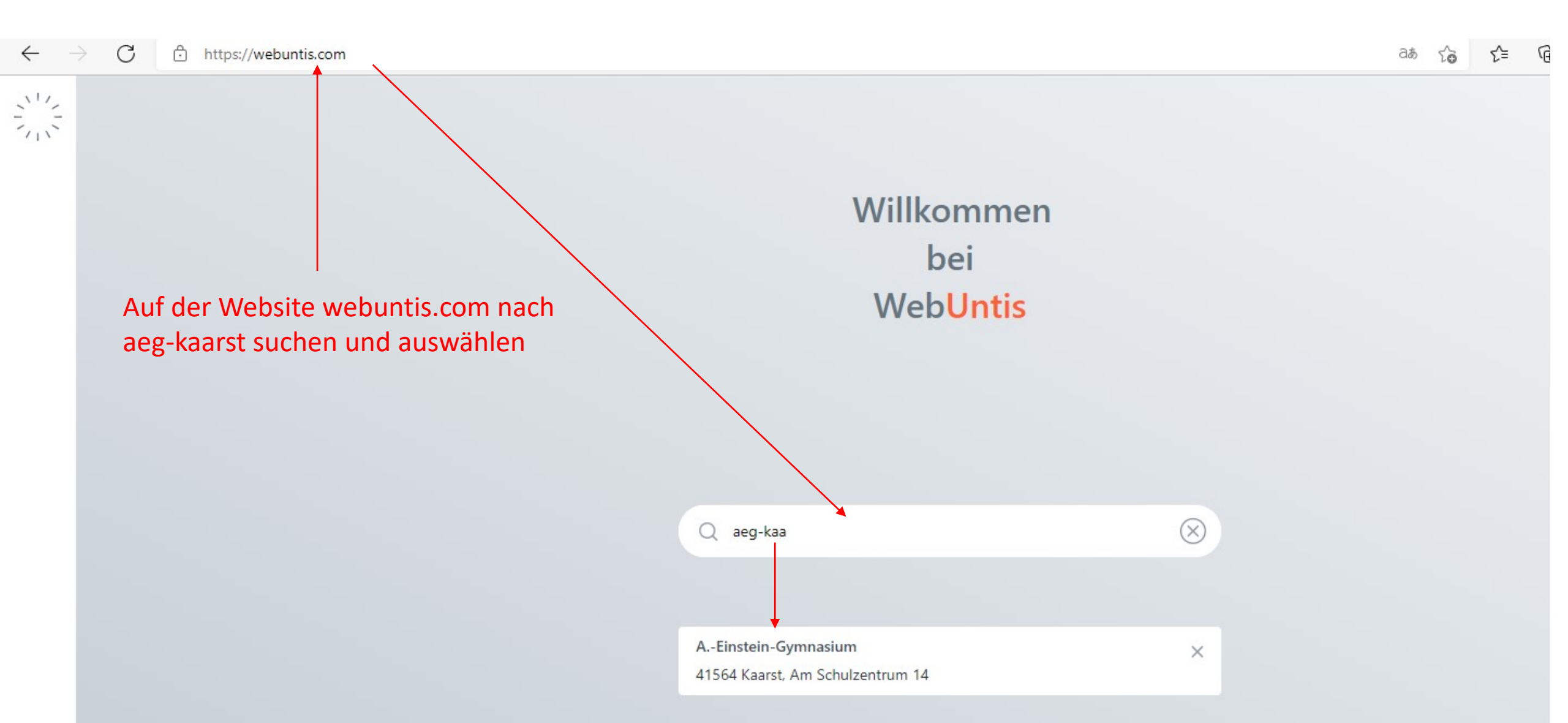

88

Heute 07.01.2022

Albert-Einstein-Gymnasium Kaarst

WebUntis Login

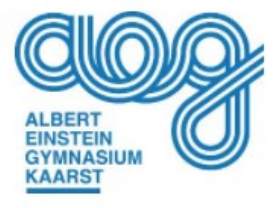

Falls noch kein Elternzugang vorliegt, hier klicken

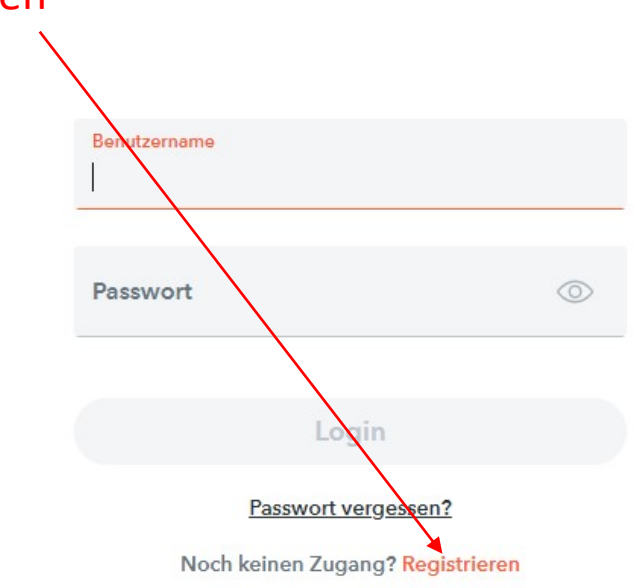

### WebUntis Registrierung

Emailadresse eingeben, die bei der Schulanmeldung bei den Erziehungsberechtigen angegeben wurde.

Wichtig: Die Emailadresse muss zugänglich sein!

Falls bisher keine Emailadresse für Erziehungsberechtige hinterlegt wurde, nehmen Sie bitte Kontakt mit dem Schulsekretariat auf.

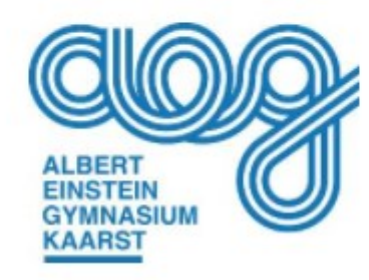

Bitte geben Sie die E-Mail-Adresse ein, die bei Ihrem Kind hinterlegt wurde

E-Mail Adresse

olaf.koch@aeg-kaarst.org

Senden

#### WebUntis Registrierung

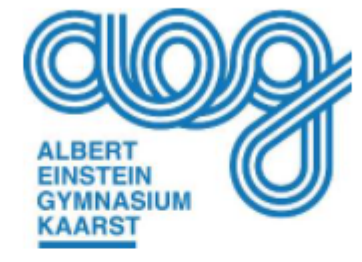

WebUntis hat eine E-Mail an Ihre Adresse geschickt.

Bitte geben Sie den Bestätigungscode aus der E-Mail ein oder klicken Sie direkt auf den Link in der E-Mail.

Bestätigungscode

Senden

Bereits registriert? Login

Nachdem man eine gültige Emailadresse eingegeben hat, erhält man eine Email mit einem Bestätigungscode. Diesen muss dann in das entsprechende Feld eingeben.

| Von WebUntis <system@webuntis.com> 🏠</system@webuntis.com>                                                                         | An |
|----------------------------------------------------------------------------------------------------|----|
| etreff [WebUntis] Registrierung                                                                                                    |    |
| An Olaf Koch 🕇                                                                                                    |    |
| (licken Sie auf folgenden Link, um die Registrierung abzuschließen oder geben Sie den Bestätigungscode in WebUntis ein:            |    |
| https://achilles.webuntis.com/Web <mark>Untis/?school=aeg-kaarst#basic/userRegistration?token=30104dba349ce1a5ef12a02bb13a8</mark> | 4  |
| hr Bestätigungscode lautet:                                                                                                    |    |
| 84                                                                                                    |    |

Dieses E-Mail wurde automatisch generiert. Bitte antworten Sie nicht darauf.

#### WebUntis Registrierung

Nach der Eingabe des Bestätigungscodes sieht man seine Kinder und wird aufgefordert ein Passwort für seinen Benutzerzugang zu wählen. Der Benutzername ist die zuvor angegebene Email. Mit diesen Zugangsdaten kann man sich dann in Zukunft direkt in das System einloggen

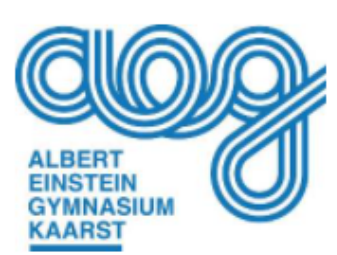

| Ihre E-Mail Adresse wurde bei folgenden Schül<br>gefunden: | er*innen |
|------------------------------------------------------------|----------|
| Mustermann Peter (09B)                                     |          |
| Bitte vergeben Sie ein Passwort                            |          |
| Neues Passwort                                             | $\odot$  |
|                                                            |          |
| Passwort bestätigen                                        | $\odot$  |
|                                                            |          |
| Speichern und Login                                        |          |

Bereits registriert? Login

# Anmeldung per App

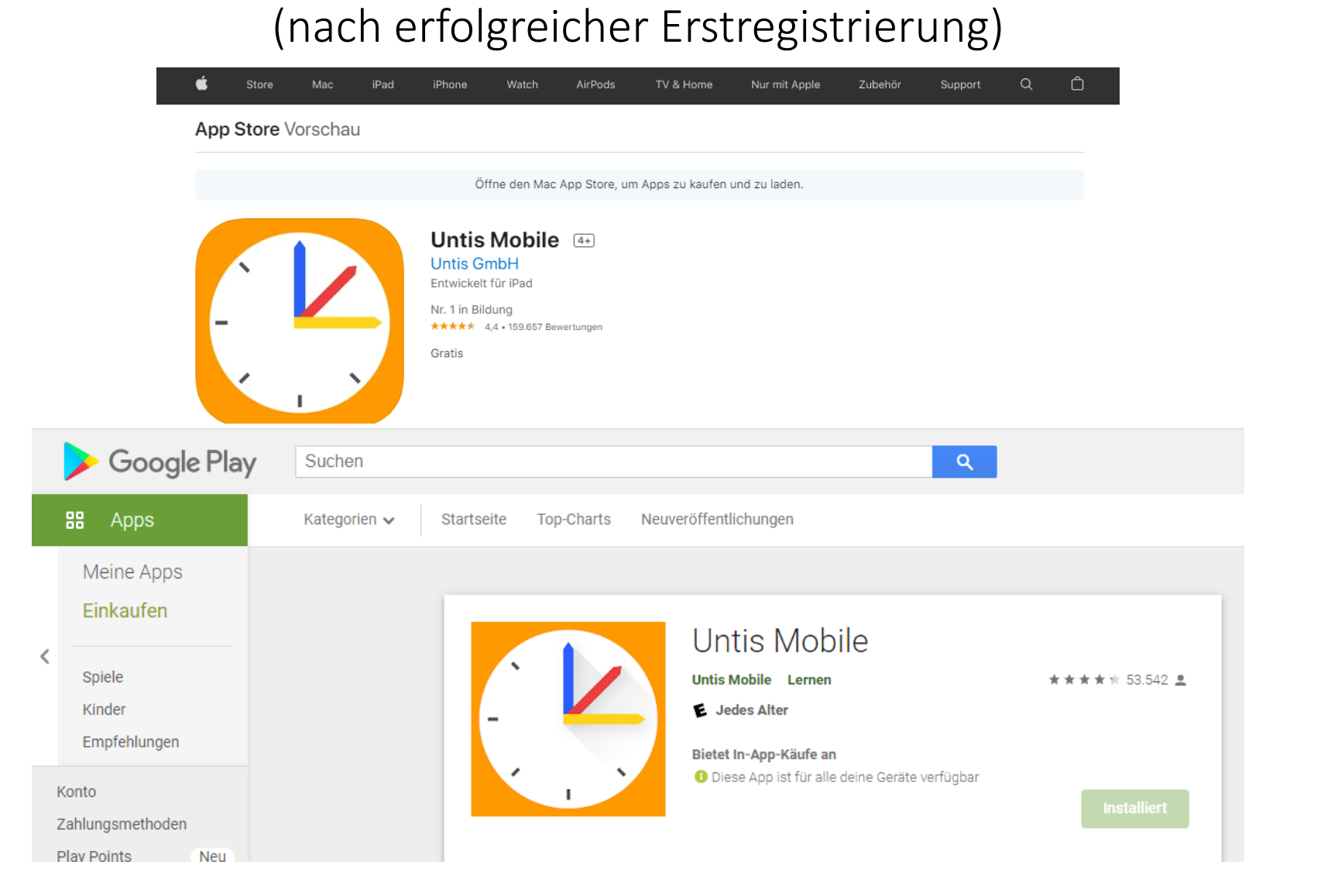

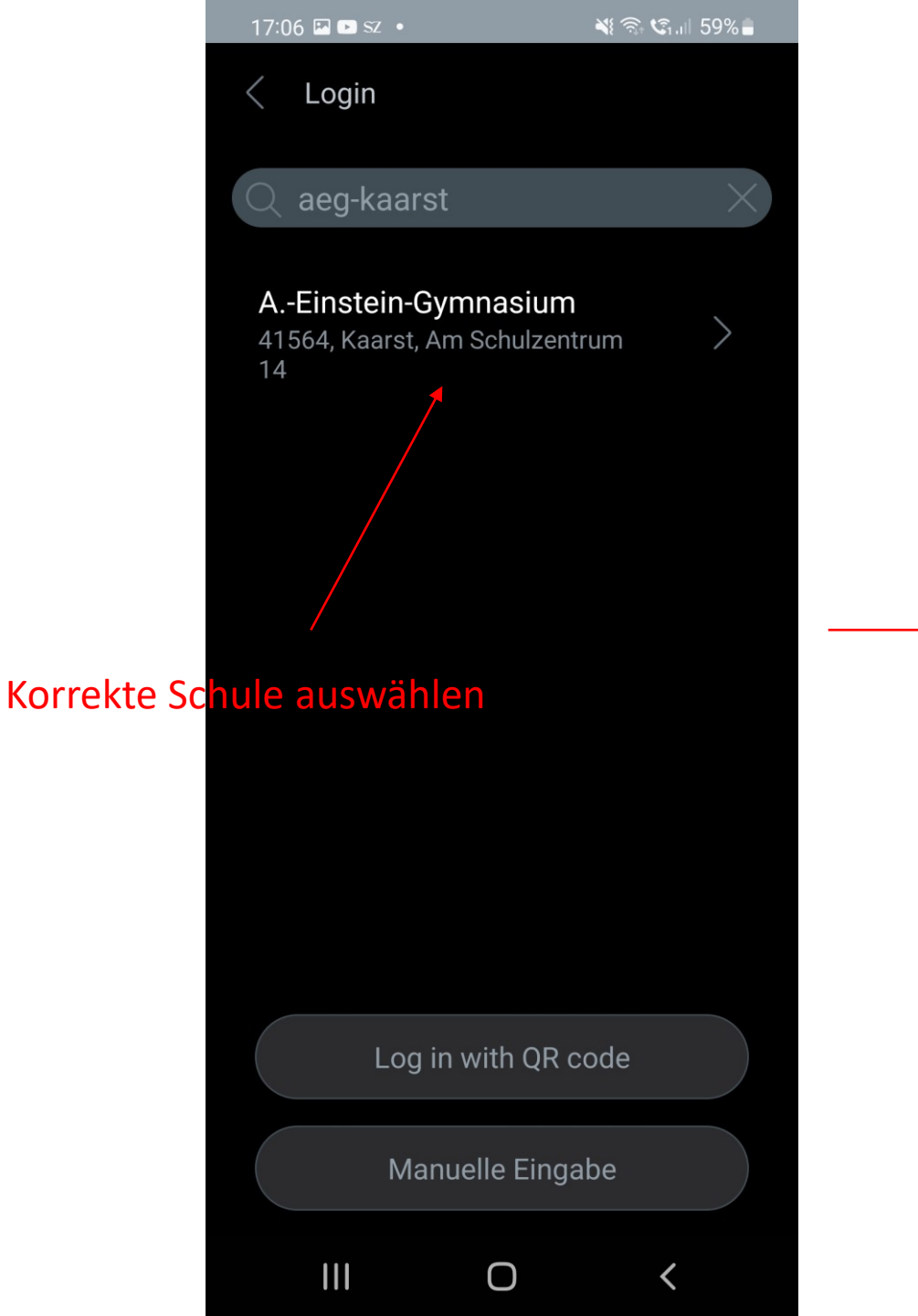

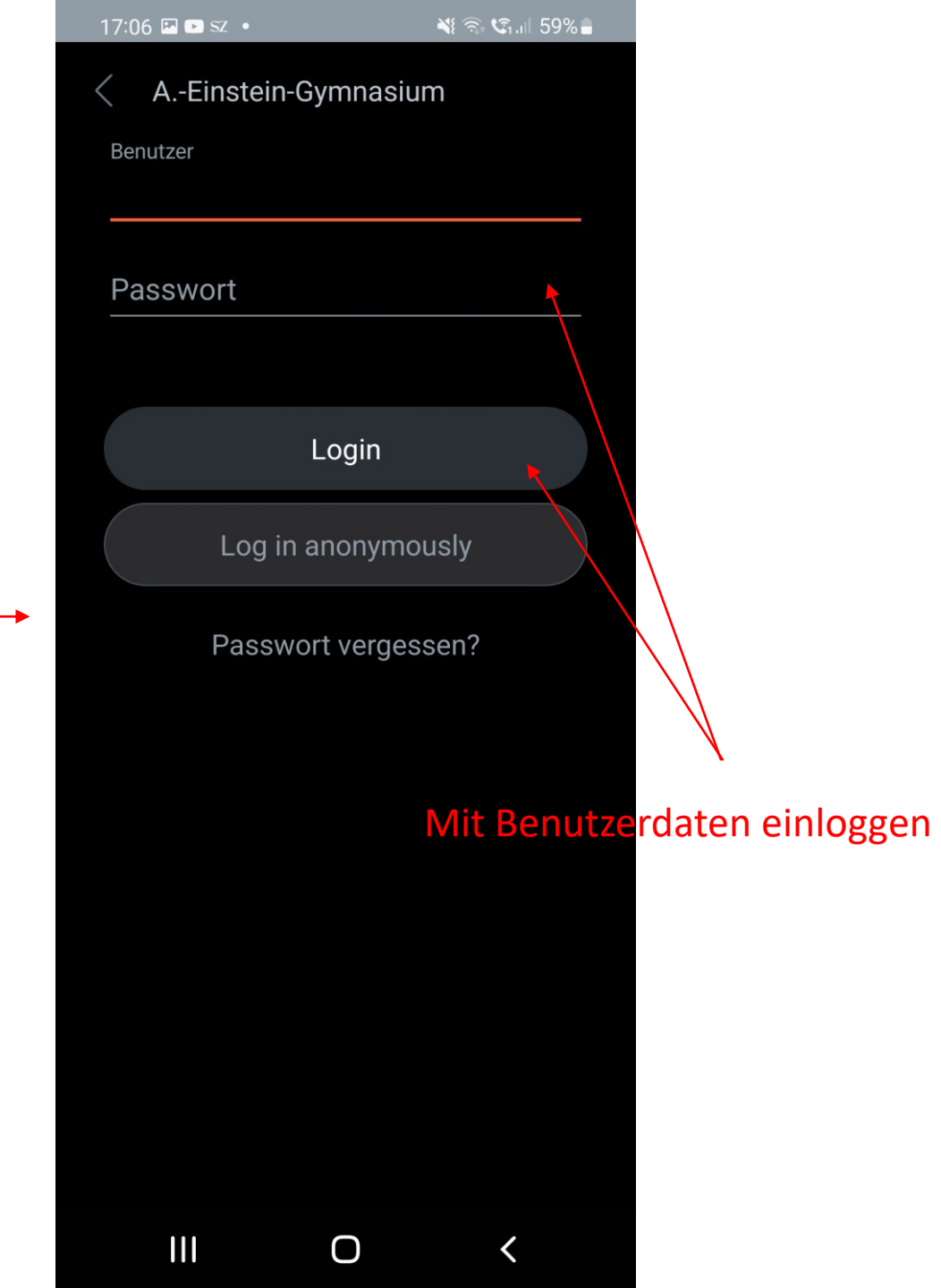

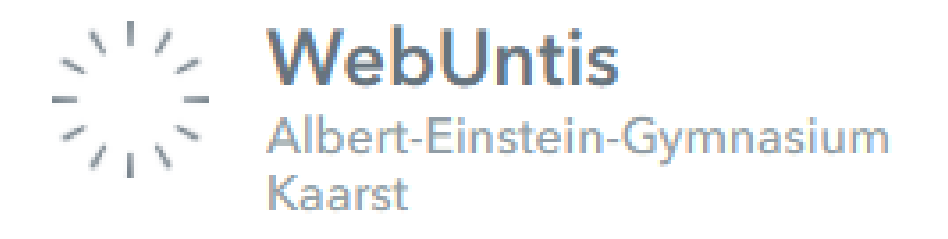

### Meldung und Entschuldigung von Abwesenheiten

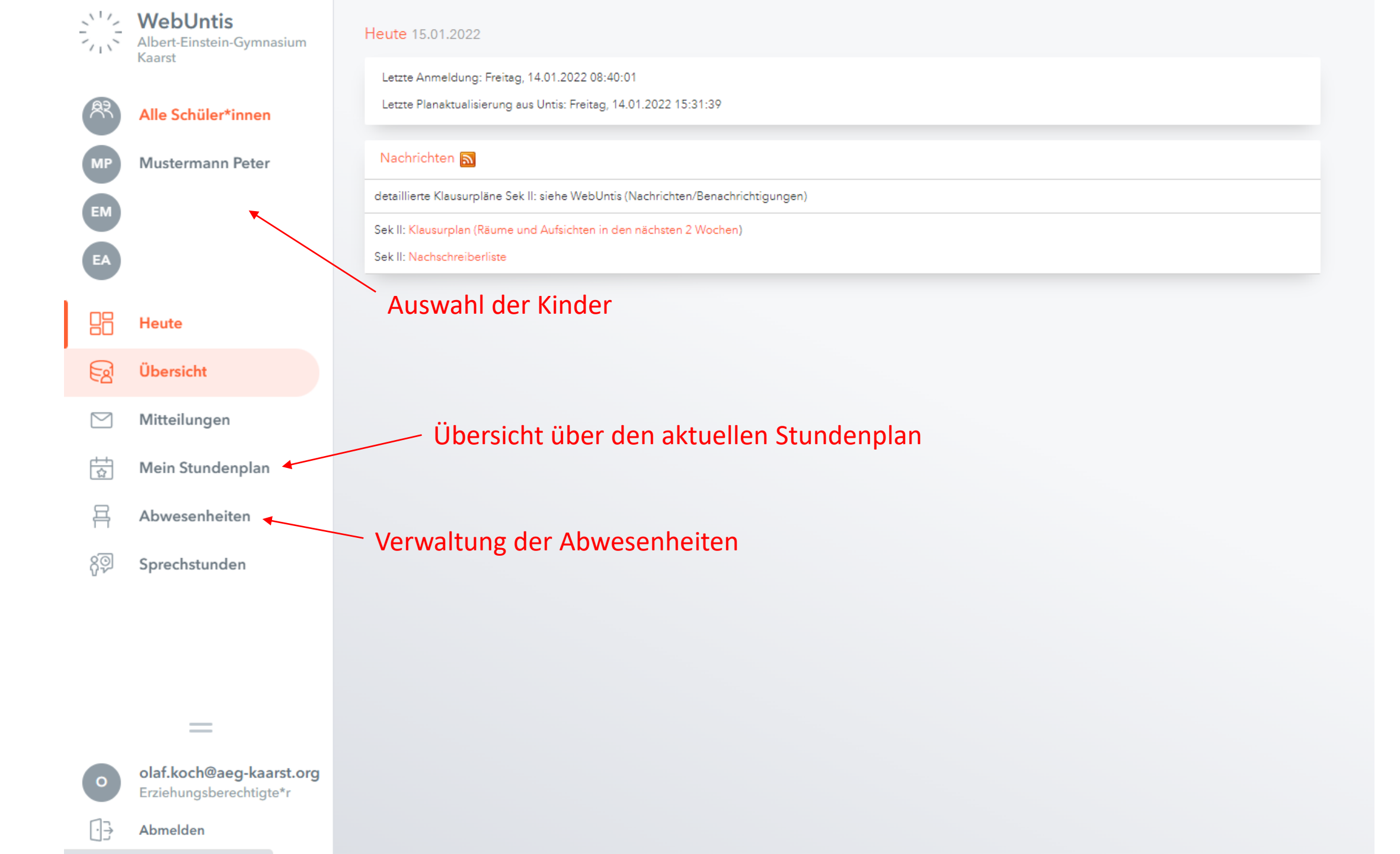

| 1            | WebUntis                                            | Meine  | Abwesenheiten    | Fehlzeiten              |                                                   |                                                                             |                        | ?   | S)        |
|--------------|-----------------------------------------------------|--------|------------------|-------------------------|---------------------------------------------------|-----------------------------------------------------------------------------|------------------------|-----|-----------|
| $\gamma_{1}$ | Albert-Einstein-Gymnasium<br>Kaarst                 |        |                  |                         | Abwesenheiten sind automat                        | tisch entschuldigt, wenn sie über de                                        | en<br>od ausgowählt    |     |           |
| A?           | Alle Schüler*innen                                  | ÷      | 10.08.2022       | → Select ▼ -            | wurde. Eine weitere schriftlic                    | che Entschuldigung ist nicht nötig.                                         |                        | ß   | X         |
| МР           | Mustermann Peter                                    |        |                  |                         |                                                   |                                                                             |                        |     |           |
| EM           |                                                     | 0      |                  | ▼ Von<br>Sa 03.12.08:00 | ыя<br>bis Sa <b>03.12.</b> 17:30                  | Abwesenheitsgrund                                                           | Status<br>entschuldigt | te  | xt<br>est |
| EA           |                                                     | 0      |                  | Fr 02.12.08:00          | bis Fr 02.12. 08:45                               |                                                                             | 0                      |     |           |
|              | Heute                                               | 0      |                  | Sa <b>19.11.</b> 08:00  | bis Sa <b>19.11.</b> 17:30                        | krank                                                                       | entschuldigt           |     |           |
| Ed           | Übersicht                                           |        |                  | Fr 18.11.08:00          | bis Fr 18.11. 17:30                               | krank                                                                       | entschuldigt           |     |           |
| Ē            | Mitteilungen                                        | 0      |                  | Do 17.11.08:00          | bis Do <b>17.11.</b> 17:30                        | krank                                                                       | entschuldigt           |     |           |
|              | Abwesenheiten                                       |        | ()               | Do 22.09. 13:25         | bis Do 22.09. 17:30                               |                                                                             | entschuldigt           |     |           |
| ନୃତ୍         | Sprechstunden                                       |        | 1                | Di 20.09.13:25          | bis Mi <b>21.09.</b> 17:30                        | krank                                                                       | entschuldigt           |     |           |
|              |                                                     |        |                  | Mo <b>19.09</b> .08:00  | Diese Fehlzeit wurde vo                           | /<br>on einer Lehrkraft erfasst! Sie kann                                   | nur durch eine         |     |           |
|              |                                                     | 8 Elem | ente             |                         | schriftliche Erklärung ar                         | n den Stufen- oder Klassenlehrer er                                         | ıtschuldigt werden. V  | Vir |           |
|              |                                                     |        | Neue A           | bwesenheit meld         | en raten in diesen Fällen di                      | ringend dazu mit den Kindern abzu                                           | klären, wodurch dies   | е   |           |
|              | =                                                   |        |                  |                         | Fehlzeit zu Stande geko<br>Erziehungsberechtigten | mmen ist, da sie offensichtlich dem<br>I nicht für eine rechtzeitige Angabe | bekannt war.           |     |           |
| •            | olaf.koch@aeg-kaarst.org<br>Erziehungsberechtigte*r | Ab     | wesenheit melder | Löschen Entschuldig     | ungsschreiben drucken 🔺                           |                                                                             |                        |     |           |

[]}

Abmelden

### Meldung von Abwesenheiten per App

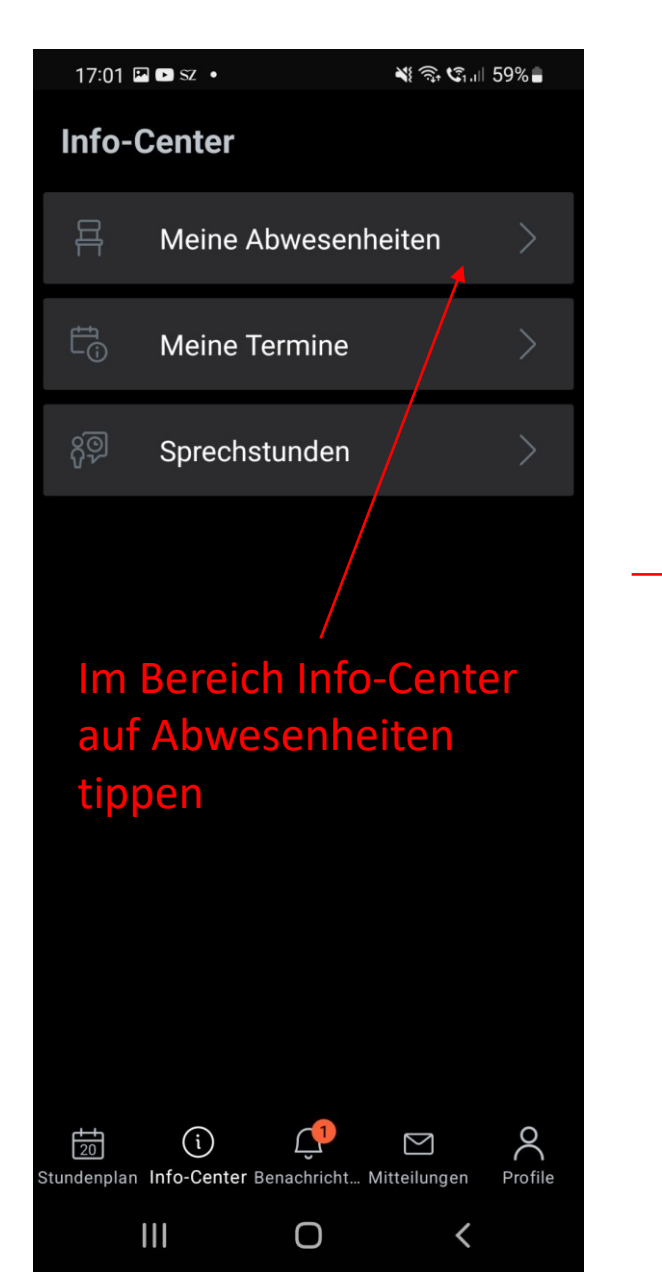

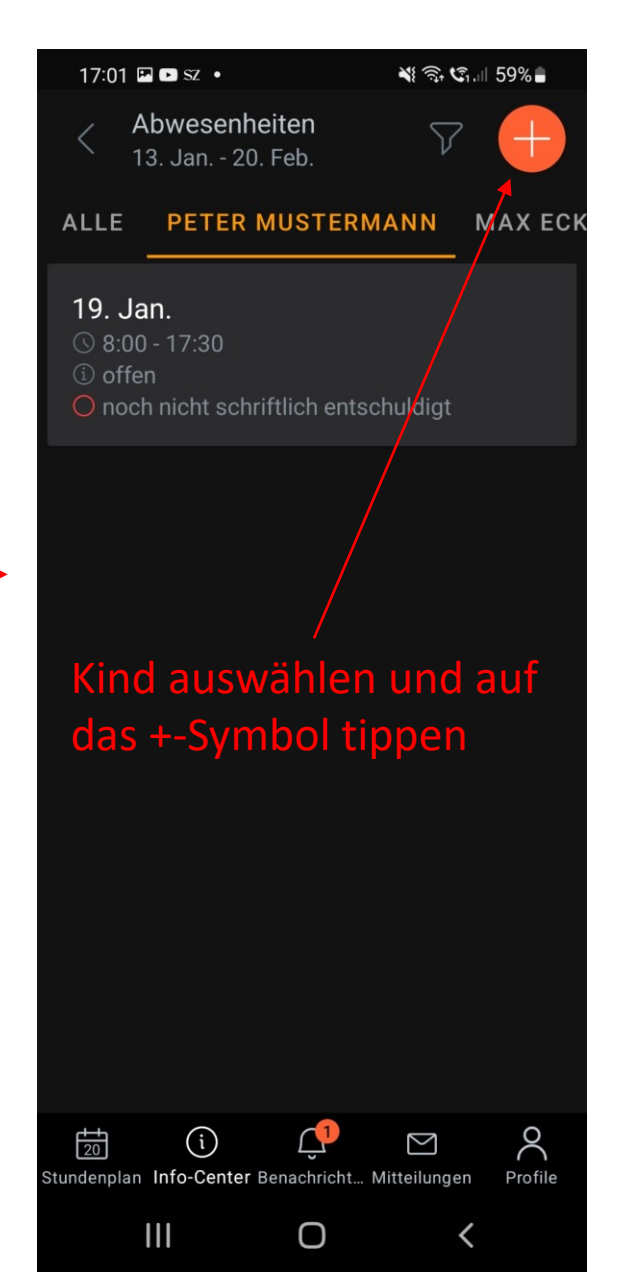

| 17:01 🖪 🖻 Sz 🔸                      | ¥ 🗟 C                    | ul 59%  |
|-------------------------------------|--------------------------|---------|
| < Eigene Abw<br>melden              | vesenheiten              | ~       |
| <b>Schüler</b><br>Peter Mustermann  |                          |         |
| <b>Beginn</b><br>⊟ Do. 20. Jan.     | <u></u> 08:00            |         |
| Ende<br>⊟ Do. 20. Jan.              | © 17:30                  |         |
| Abwesenh<br>Zeitbereic              | neit mit<br>h eintrager  | า und   |
| auf das Hä                          | ikchen tipp              | en      |
| 120 (i)<br>tundenplan Info-Center E | Genachricht Mitteilungen | Profile |
| 111                                 | 0 <                      |         |

|            | WebUntis<br>Albert-Einstein-Gymnasium<br>Kaarst     | Meine Ab   | owesenheiten   | Fehlzeiten             |                             |                                                         |                   | ? | Ø    |
|------------|-----------------------------------------------------|------------|----------------|------------------------|-----------------------------|---------------------------------------------------------|-------------------|---|------|
| <b>A</b> ? | Alle Schüler*innen                                  | ¢          | 10.08.2022     | → Select ▼             | Alle - 🔻                    |                                                         |                   | ß | X    |
| МР         | Mustermann Peter                                    |            |                | ▼ Von                  | Bis                         | Abwesenheitsgrund                                       | Status            |   | Text |
| EM         |                                                     |            |                | Sa 03.12.08:00         | bis Sa 03.12. 17:30         | siehe Anmerkung                                         | entschuldigt      |   | test |
| EA         |                                                     |            |                | Fr 02.12.08:00         | bis Fr 02.12. 08:45         |                                                         | e<br>T            |   |      |
|            | Heute                                               |            |                | Sa 19.11.08:00         | bis Sa <b>19.11</b> . 17:30 | krank                                                   | entschuldigt      |   |      |
|            | Übersicht                                           |            |                | Fr 18.11.08:00         | bis Fr 18.11. 17:30         | krank                                                   | entschuldigt      |   |      |
|            | Mitteilungen                                        | 0          |                | Do 17.11.08:00         | bis Do 17.11.17:30          | krank                                                   | entschuldigt      |   |      |
| ÷          | Mein Stundenplan                                    |            | ()             | Do 22.09. 13:25        | bis Do 22.09. 17:30         |                                                         | entschuldigt      |   |      |
| 昌          | Abwesenheiten                                       |            | /              | Di 20.09.13:25         | bis Mi <b>21.09.</b> 17:30  | krank                                                   | entschuldigt      |   |      |
| 89         | Sprechstunden                                       |            |                | Mo <b>19.09</b> .08:00 | bis Di <b>20.09</b> . 08:45 | krank                                                   | entschuldigt      |   |      |
|            |                                                     | 8 Elemente | 5              |                        |                             |                                                         |                   |   |      |
|            |                                                     |            |                |                        | Abv                         | wesenheiten entschuldigen,<br>em 2 versehen sind        | , die mit         |   |      |
|            | —                                                   | _          |                |                        |                             |                                                         |                   |   |      |
| 0          | olaf.koch@aeg-kaarst.org<br>Erziehungsberechtigte*r | Abwe       | senheit melden | Löschen Entschuldig    | ungsschreiben drucken 🔺     | Dieser Punkt erscheint nur in d<br>und nicht in der App | er Browseransicht |   |      |
| []}        | Abmelden                                            |            |                |                        |                             |                                                         |                   |   |      |

|          | WebUntis<br>Albert-Einstein-Gymnasium | Meine   | Abwesenheiten | Fehlzeiten             | Bericht über die E          | ntschuldigung der | Der Bericht wurde erstellt und kann jetzt heruntergeladen werden | ×    |
|----------|---------------------------------------|---------|---------------|------------------------|-----------------------------|-------------------|------------------------------------------------------------------|------|
| <b>R</b> | Alle Schüler*innen                    | ÷       | 10.08.2022    | → Select ▼             | . Alle- (pdf-Dokument öf    | fnen)             |                                                                  | X    |
| МР       | Mustermann Peter                      |         |               | ▼ Von                  | Bis                         | Abwesenheitsgrund | Status                                                           | Text |
| EM       |                                       |         |               | Sa 03.12.08:00         | bis Sa 03.12. 17:30         | siehe Anmerkung   | entschuldigt                                                     | test |
| EA       |                                       |         |               | Fr 02.12.08:00         | bis Fr 02.12. 08:45         |                   | 0                                                                |      |
|          | Heute                                 |         |               | Sa <b>19.11</b> .08:00 | bis Sa <b>19.11</b> . 17:30 | krank             | entschuldigt                                                     |      |
|          | Übersicht                             |         |               | Fr 18.11.08:00         | bis Fr 18.11. 17:30         | krank             | entschuldigt                                                     |      |
|          | Mitteilungen                          |         |               | Do 17.11.08:00         | bis Do 17.11. 17:30         | krank             | entschuldigt                                                     |      |
| 교        | Mein Stundenplan                      |         | Ø             | Do <b>22.09.</b> 13:25 | bis Do 22.09. 17:30         |                   | entschuldigt                                                     |      |
| ۲<br>۹   | Sprechstunden                         |         | ()            | Di <b>20.09.</b> 13:25 | bis Mi <b>21.09.</b> 17:30  | krank             | entschuldigt                                                     |      |
|          |                                       |         | ()            | Mo <b>19.09.</b> 08:00 | bis Di 20.09. 08:45         | krank             | entschuldigt                                                     |      |
|          |                                       | 8 Eleme | ente          |                        |                             |                   |                                                                  |      |
|          |                                       |         |               |                        |                             |                   |                                                                  |      |
|          | =                                     |         |               |                        |                             |                   |                                                                  |      |

**olaf.koch@aeg-kaarst.org** Erziehungsberechtigte\*r

0

Abwesenheit melden

Albert-Einstein-Gymnasium Kaarst D-41564, Am Schulzentrum 14 Schuljahr : 2021/2022

Entschuldigung über das Fernbleiben vom Unterricht

| Name                                        |                   | Klasse: 09E       |             |                                  |  |  |  |
|---------------------------------------------|-------------------|-------------------|-------------|----------------------------------|--|--|--|
| Klassenlehrkraft: Meyer Eva, Paschmanns Eva |                   |                   |             |                                  |  |  |  |
| 16.08.2021 - 26                             | .06.2022          |                   |             |                                  |  |  |  |
| Datum                                       | Fach              | Schulstd.         | Zeit        | Abwesenheitsgrund                |  |  |  |
| 14.01.2022                                  | СН                | 1                 | 09:55-10:40 | offen                            |  |  |  |
| 14.01.2022                                  | СН                | 1                 | 10:45-11:30 | offen                            |  |  |  |
| 14.01.2022                                  | E                 | 1                 | 08:00-08:45 | offen                            |  |  |  |
| 14.01.2022                                  | РК                | 1                 | 11:45-12:30 | offen                            |  |  |  |
| 14.01.2022                                  | РК                | 1                 | 12:35-13:20 | offen                            |  |  |  |
|                                             | Summe             | 5                 |             |                                  |  |  |  |
| Bitte geben Sie l                           | hier den Grund fü | ir die Abwesenhei | t ein:      |                                  |  |  |  |
| <br>Datum                                   |                   |                   |             | Unterschrift (Erzber./Eigenber.) |  |  |  |

Grund, Datum und Unterschrift eintragen und das ausgefüllte Dokument im Original der Klassen- bzw. Stufenleitung in der Schule abgeben.